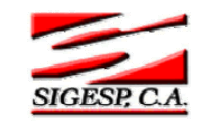

Paso VII

# Configurar el Módulo Banco

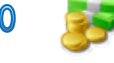

# Definición de Bancos

Pemite registrar cuales son los bancos con los cuales trabaja la empresa.

- Código: Esta opción se genera de forma automática y consecutiva a partir del último registro creado para banco. Se dispone de tres (3) posiciones de formato numérico
- Nombre: Es la descripción o nomenclatura, permite identificar la entidad bancaria.
- **Dirección:** Ubicación de la entidad bancaria.
- **Gerente:** Nombre de la persona que está a cargo de la entidad bancaria.
- ▶ Teléfono: Numero telefónico de la entidad bancaria.
- Móvil de Contacto: Numero telefónico celular del gerente de la entidad bancaria
- **Email:** Correo electrónico del gerente de la entidad bancaria.
- Tesorería Nacional: Esta opción se selecciona cuando el banco se va a utilizar para la emisión de las órdenes de pago directa a Tesorería Nacional. (Esto es para los Organismo que manejan SIGECOF).

Observe este ejemplo

|                    | Definición de Bancos        |  |  |
|--------------------|-----------------------------|--|--|
|                    |                             |  |  |
| Codigo             | 001                         |  |  |
| Nombre             | Banco Venezuela             |  |  |
| Dirección          | Av lara                     |  |  |
| Gerente            | Maritza Torrealba           |  |  |
| Teléfono           | 0251-2524514                |  |  |
| Movil de Contacto  | 0414-5201475                |  |  |
| Email de Contacto  | maritzat@bancovenezuela.com |  |  |
| Tesoreria Nacional |                             |  |  |
|                    |                             |  |  |

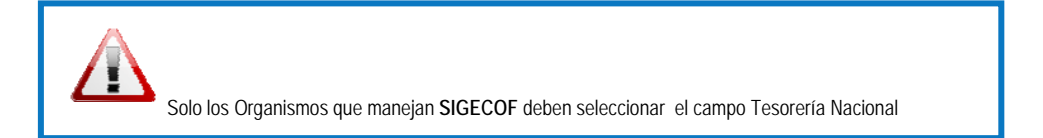

| Elaborado Por:      | Revisado Por :      | Aprobado Por: |
|---------------------|---------------------|---------------|
| ADS. Teresa Andrade | Lic. Aníbal Barraez | Firma:        |
| Firma               | Firma:              |               |

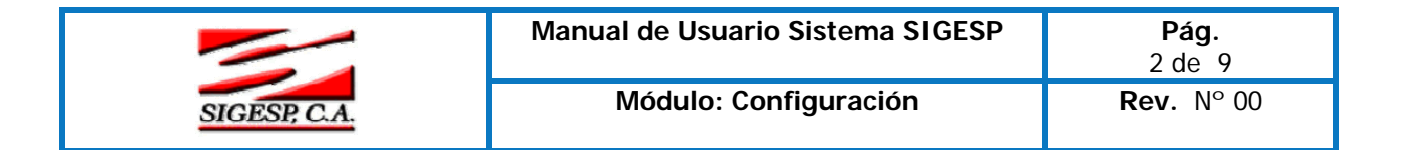

## Definición de Tipos de Cuenta

Son los tipos de cuentas bancaria que maneja la institución ejemplo: Ahorros, corriente, activos líquidos etc.

- Código: Se genera automáticamente y de forma consecutiva a partir del último registro creado.
- Denominación: Esta opción permite registrar el nombre de la cuenta bancaria. Observe este ejemplo

| - |  |  |
|---|--|--|

**Definición de Cuentas Banco:** En esta opción se especifica los números de cuentas que posee la institución, de todos los tipos de cuentas que posee el mismo.

- Código: Se genera automáticamente y de forma consecutiva a partir del último registro creado.
- **Denominación:** Es el nombre que permite identificar la cuenta.
- Cta. Extendida: Esta opción permite registrar el número de cuenta con los veinte (20) dígitos según lo establece la normativa bancaria.
- Tipo de Cuenta: Son las cuentas que se registraron en el punto Definición de Tipos de Cuenta. Para seleccionarla debe hacer clic sobre la para que se muestre el catalogo de tipo de cuentas
- Banco: Son aquellos que se registraron en el punto Definición de Bancos. Para seleccionarlo debe hacer clic sobre la para que se muestre el catálogo de banco
- Cuenta Contable: Esta opción permite registrar las cuentas de activos de los bancos públicos o privados que se definen en el plan de cuenta contable. Para seleccionar la cuenta contable debe hacer clic sobre la para que se muestre el catálogo.
- Fecha de Apertura: Esta opción permite registrar la fecha en que se inicia la cuenta en el banco. Se debe seleccionar la opción activa.
- Fecha de Cierre: Esta opción permite registrar la fecha de clausura de la cuenta. Se debe desactivar la opción activa.

Observe este ejemplo: Caso A: Apertura

| Elaborado Por:      | Revisado Por :      | Aprobado Por: |
|---------------------|---------------------|---------------|
| ADS. Teresa Andrade | Lic. Aníbal Barraez | Firma:        |
| Firma               | Firma:              |               |

|              | Manual de Usuario Sistema SIGESP | <b>Pág.</b><br>3 de 9 |
|--------------|----------------------------------|-----------------------|
| SIGESP, C.A. | Módulo: Configuración            | <b>Rev.</b> N° 00     |

|                   | Definición de Cuentas de Banco          |
|-------------------|-----------------------------------------|
|                   |                                         |
| Código            | 000000000000000000000000000000000000000 |
| Denominación      | gasto de financiamiento                 |
| Cta. Extendida    | 10205461215460145689                    |
| Tipo Cuenta       |                                         |
| Banco             | 001 BANFOANDES                          |
| Cuenta Contable   | 11101020101 P CUENTA 29087 BANFOANDES   |
| Fecha de Apertura | 08/01/2005                              |
| Fecha de Cierre   |                                         |
| Activa            |                                         |
|                   |                                         |

| Definición de Cuentas de Banco |                                         |  |
|--------------------------------|-----------------------------------------|--|
|                                |                                         |  |
| Código                         | 000000000000000000000000000000000000000 |  |
| Denominación                   | gasto de financiamiento                 |  |
| Cta, Extendida                 | 10205461215460145689                    |  |
| Tipo Cuenta                    |                                         |  |
| Banco                          | 001 BANFOANDES                          |  |
| Cuenta Contable                | 11101020101 P CUENTA 29087 BANFOANDES   |  |
| Fecha de Apertura              | 08/01/2005                              |  |
| Fecha de Cierre                |                                         |  |
| Activa                         |                                         |  |
|                                |                                         |  |

# Caso B: Cierre

| Elaborado Por:      | Revisado Por :      | Aprobado Por: |
|---------------------|---------------------|---------------|
| ADS. Teresa Andrade | Lic. Aníbal Barraez | Firma:        |
| Firma               | Firma:              |               |

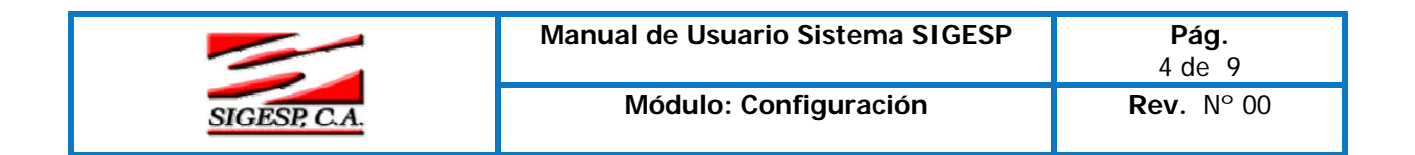

| Definición de Cuentas de Banco |                                         |  |
|--------------------------------|-----------------------------------------|--|
|                                |                                         |  |
| Código                         | 000000000000000000000000000000000000000 |  |
| Denominación                   | gasto de financiamiento                 |  |
| Cta. Extendida                 | 10205461215460145689                    |  |
| Tipo Cuenta                    |                                         |  |
| Banco                          | 001 PANFOANDES                          |  |
| Cuenta Contable                | 11101020101 P CUENTA 29087 BANFOANDES   |  |
| Fecha de Apertura              | 08/01/2005                              |  |
| Fecha de Cierre                | 08/11/2007                              |  |
| Activa                         |                                         |  |
|                                |                                         |  |

## Chequera

- Número de Chequera: Esta opción permite registrar el número de una chequera particular.
- Banco: Esta opción permite seleccionar el banco al cual le pertenece la chequera. Puede efectuar la búsqueda presionando clic en la
- Cuenta Bancaria: Esta opción permite seleccionar la cuenta a la cual esta asociada la chequera. Puede efectuar la búsqueda presionando clic en la
- Tipo de Cuenta: Esta opción muestra las cuentas que se definieron en el punto Definición tipo de Cuenta. Una vez seleccionado el banco, cuenta bancaria y tipo de cuenta automáticamente muestra el tipo de cuenta.

## Cheques asociados a la Chequera

En este paso se asocian los cheques a la chequera, los cuales poseen, un número consecutivo. Para realizar la carga de una chequera se procede de 2 formas:

# I. Cuando la numeración de cheques es consecutivo:

Se procede a registrar colocando el número de cheque inicial en la opción: Desde y el numero de cheque final en la opción Hasta. Estos campos pueden ir desde 0 hasta el 99999999999999999.

## Observe el siguiente ejemplo

Cheques asociados a la Chequera

Desde 0000000000000001

Hasta 00000000000015

Luego seleccionamos Generar Cheques y automáticamente nos muestran los números de cheques de forma continua.

| Elaborado Por:      | Revisado Por :      | Aprobado Por: |
|---------------------|---------------------|---------------|
| ADS. Teresa Andrade | Lic. Aníbal Barraez | Firma:        |
| Firma               | Firma:              |               |

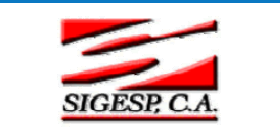

# Observe el siguiente ejemplo

| Ayreyar Creyes      Generar Creyes     Potrar Todas     Fbenues |                |          |         |  |
|-----------------------------------------------------------------|----------------|----------|---------|--|
| Chequera                                                        | Nº Cheque      | Asignado | Edición |  |
|                                                                 | 00000000000001 |          | ×       |  |
|                                                                 | 0000000000002  |          | ×       |  |
|                                                                 | 0000000000003  |          | ×       |  |
|                                                                 | 0000000000004  |          | ×       |  |
|                                                                 | 0000000000005  |          | ×       |  |
|                                                                 | 0000000000006  |          | ×       |  |
|                                                                 | 0000000000007  |          | ×       |  |
|                                                                 | 000000000008   |          | ×       |  |
|                                                                 | 0000000000009  |          | ×       |  |
|                                                                 | 0000000000010  |          | ×       |  |
|                                                                 | 0000000000011  |          | ×       |  |
|                                                                 | 0000000000012  |          | ×       |  |
|                                                                 | 0000000000013  |          | ×       |  |
|                                                                 | 0000000000014  |          | ×       |  |
|                                                                 | 0000000000015  |          | ×       |  |

Cuando la numeración de cheques no es consecutivo: (Esto ocurre en la mayoría de las chequeras). Se selecciona <u>Agregar Cheques</u> para agregar cada uno de ellos uno por uno Para Borrar Cheques asociados a la chequera: También procedemos de dos formas

- Edición: Esta opción permite borrar un cheque de la tabla de cheques.
- Borrar Todas: Esta opción permite borrar todos los cheques mostrados en la tabla de cheques.

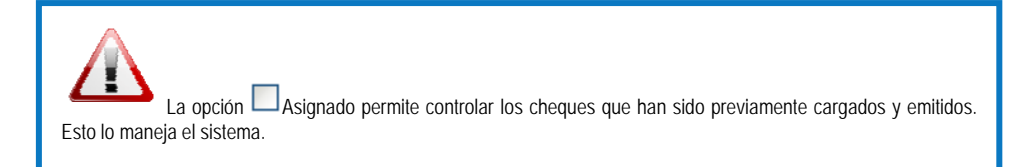

**Definición de Tipos de Colocación:** Esta opción permite definir toda Inversión Temporal de dinero que haga la institución en las entidades financieras Ejemplos: Participaciones, certificados de depósitos, depósitos a plazo fijos etc.

- Código: Se genera automáticamente y de forma consecutiva a partir del último registro creado.
- Denominación: Esta opción permite registrar el nombre de la Inversión temporal. (Máximo 30 caracteres).

Observe este ejemplo

| Elaborado Por:      | Revisado Por :      | Aprobado Por: |
|---------------------|---------------------|---------------|
| ADS. Teresa Andrade | Lic. Aníbal Barraez | Firma:        |
| Firma               | Firma:              |               |

|              | Manual de Usuario Sistema SIGESP | <b>Pág.</b><br>6 de 9 |
|--------------|----------------------------------|-----------------------|
| SIGESP, C.A. | Módulo: Configuración            | <b>Rev.</b> N° 00     |

| Definición de Tipos de Colocación  |  |
|------------------------------------|--|
|                                    |  |
| Código 001                         |  |
| Denominación Deposito a plazo fijo |  |
|                                    |  |

## Definición de Colocaciones

- Numero de colocación: Esta opción permite registrar el numero de contrato firmado con el banco
- **Denominación:** Esta opción permite registrar el nombre de la colocación
- Banco: Esta opción permite seleccionar la entidad financiera al cual pertenece la colocación. Para elegir el banco presione clic en la P y se mostrará el catalogo de banco. Observe este ejemplo

| 1)               | Catálogo de Bancos          |          |
|------------------|-----------------------------|----------|
| Código<br>Nombre |                             | P Buscar |
| Código           | Denominación                |          |
| 001              | Banco Provincial            |          |
| 002              | Central banco universal     |          |
| 003              | Banco de Tesoreria Nacional |          |

|        |        | Catálo | go de Cuentas |  |
|--------|--------|--------|---------------|--|
|        |        |        |               |  |
| Cuenta |        |        |               |  |
| Nombre |        |        |               |  |
| Banco  | BANDES |        |               |  |
|        |        |        |               |  |

| Código                                  | Denominación | Banco  | Tipo de Cuenta                   | Cuenta<br>Contable | Denominación<br>Cta. Contable                  | Apertura   |
|-----------------------------------------|--------------|--------|----------------------------------|--------------------|------------------------------------------------|------------|
| 000000000000000000000000000000000000000 | CVP-BANDES   | BANDES | FIDEICOMISO DE<br>ADMINISTRACION | 1110102010009      | FIdeicomiso de<br>Administracion<br>CVP-Bandes | 15/05/2006 |

| Elaborado Por:      | <b>Revisado Por :</b> | Aprobado Por: |
|---------------------|-----------------------|---------------|
| ADS. Teresa Andrade | Lic. Aníbal Barraez   | Firma:        |
| Firma               | Firma:                |               |

|              | Manual de Usuario Sistema SIGESP | <b>Pág.</b><br>7 de 9 |
|--------------|----------------------------------|-----------------------|
| SIGESP, C.A. | Módulo: Configuración            | <b>Rev</b> . N° 00    |

Tipo de Colocación: Esta opción permite seleccionar la colocación anteriormente registrada en el punto Definición de Tipos de Colocación. Para elegir la colocación presione clic en la 
y se mostrará el catalogo de tipo de colocación.
Observe este ejemplo

|                  | Catálogo de Tipos | de Colocaciones |          |
|------------------|-------------------|-----------------|----------|
| Código<br>Nombre |                   |                 | P Buscar |
| Código<br>001    | PLAZO FIJO        | Denominación    |          |

Fecha de Inicio: Tiempo en que se inicia la colocación. Puede introducir los datos directamente en el campo Fecha Inicio o a través del calendario. Observe este ejemplo:

| Fecha Inicio |     | 01/11 | 1/2007 | 7           |     |     |     |
|--------------|-----|-------|--------|-------------|-----|-----|-----|
|              |     | Nov   | iembi  | re «        | 200 | 7 » |     |
|              | <   | <     | ł      | 10 <b>y</b> |     | >:  | >   |
|              | Dom | Lun   | Mar    | Mié         | Jue | Vie | Sáb |
|              | 28  | 29    | 30     | 31          | 1   | 2   | 3   |
|              | 4   | 5     | 6      | 7           | 8   | 9   | 10  |
|              | 11  | 12    | 13     | 14          | 15  | 16  | 17  |
|              | 18  | 19    | 20     | 21          | 22  | 23  | 24  |
|              | 25  | 26    | 27     | 28          | 29  | 30  | 1   |

Fecha de Culminación: Tiempo en que finaliza la colocación. Puede introducir los datos directamente en el campo Fecha de Culminación o a través del calendario. Observe este ejemplo:

| Fecha Culminación |     | 01/12 | 2/2007 | 7    |      |     |     |
|-------------------|-----|-------|--------|------|------|-----|-----|
|                   |     | Dici  | embr   | e «  | 2007 | 7 » |     |
|                   | <   | <     | ł      | 10 Y |      | >:  | >   |
|                   | Dom | Lun   | Mar    | Mié  | Jue  | Vie | Sáb |
|                   | 25  | 26    | 27     | 28   | 29   | 30  | 1   |
|                   | 2   | 3     | 4      | 5    | 6    | 7   | 8   |
|                   | 9   | 10    | 11     | 12   | 13   | 14  | 15  |
|                   | 16  | 17    | 18     | 19   | 20   | 21  | 22  |
|                   | 23  | 24    | 25     | 26   | 27   | 28  | 29  |
|                   | 30  | 31    | 1      | 2    | 3    | 4   | 5   |

| Elaborado Por:      | Revisado Por :      | Aprobado Por: |
|---------------------|---------------------|---------------|
| ADS. Teresa Andrade | Lic. Aníbal Barraez | Firma:        |
| Firma               | Firma:              |               |

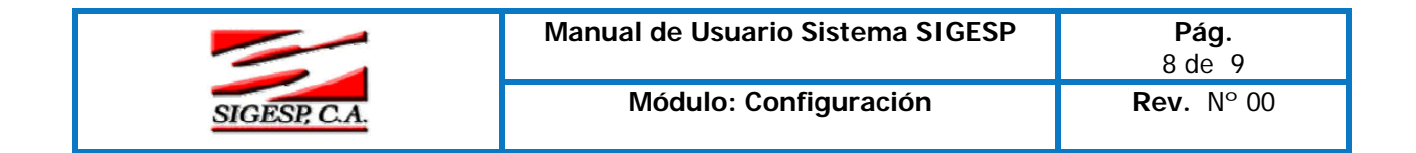

- Plazo: Esta opción permite registrar el tiempo de la colocación.
- Reintegro: Esta opción permite definir como el banco repone los intereses que produce la colocación. Solo debe seleccionar una de ellas Observe este ejemplo:

Reintegro 💿 Mensual

🔘 Final

- **Tasa:** Esta opción permite registrar la tasa de interés acordada con el banco.
- Monto: Esta opción permite registrar el monto invertido en la colocación.
- ▶ Interés: Muestra el calculo de los intereses que generará la colocación.
- Cuenta Contable: Permite seleccionar la cuenta de activos del grupo de inversiones temporales asociadas a la colocación. Para elegir esta cuenta presione clic en la y se mostrara el catalogo de cuenta contable.

Observe este ejemplo:

|                                   |                                         | • • •           |
|-----------------------------------|-----------------------------------------|-----------------|
|                                   | 00000001                                | Numero          |
|                                   | prueba                                  | Denominación    |
| 4                                 | 1 PANCO INDUSTR                         | Banco           |
| l de Venezuela Cta Corriente      | 000000000000000000000000000000000000000 | Cuenta Bancaria |
|                                   | 001 🔎 plazo fijo                        | Tipo Colocación |
| ión 10/10/2007 📧                  | 10/09/2007 🛛 📧                          | Fecha Inicio    |
| jro 🔘 Mensual                     | 30                                      | Plazo           |
| <ol> <li>Final</li> </ol>         | 12                                      | Tasa            |
| res 1.000,00                      | 100.000,00                              | Monto           |
| l de Venezuela Cta. Corriente No. | 1110102010001                           | Cuenta Contable |

# Conceptos de Movimientos

En esta opción se definen los tipos de conceptos o motivos de movimientos

- Código: Se genera automáticamente y de forma consecutiva a partir del último registro creado al abrir la pantalla o al presionar. También lo puede introducir manualmente, si el código suministrado ya existe se genera un error al y debe introducir un nuevo código máximo de 3 caracteres.
- **Denominación:** Es la descripción o nombre del concepto del movimiento.
- Operación Asociada: Son los movimientos definidos por el usuario el cual está asociado a las operaciones bancarias (Cheques, Nota de Debito, Nota de Crédito, Depósito y Retiro).

| Elaborado Por:      | Revisado Por :      | Aprobado Por: |
|---------------------|---------------------|---------------|
| ADS. Teresa Andrade | Lic. Aníbal Barraez | Firma:        |
| Firma               | Firma:              |               |

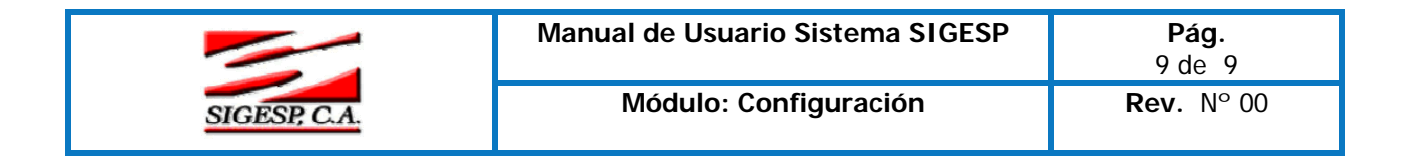

| Código 002                  |           |  |
|-----------------------------|-----------|--|
| Denominación Ingresos p     | or Ventas |  |
| Operación Asociada Depósito | <b></b>   |  |

# Definición de Tipos de Agencias

Esta opción permite definir las diferentes agencias pertenecientes a una entidad bancaria.

- Código: Se genera automáticamente y de forma consecutiva a partir del último registro creado al presionar. También lo puede introducir manualmente, si el código suministrado ya existe se genera un error al y debe introducir un nuevo código (Máximo de 10 caracteres).
- Denominación: Debe colocar el nombre de la agencia (Máximo 80 caracteres).
- Banco: Esta opción permite seleccionar la entidad bancaria que anteriormente especificamos en definición de banco (Ver punto definición de banco). Para seleccionar la entidad bancaria haga clic en la y se mostrará el catalogo de banco. Observe este ejemplo

|                | Definición de Agencias |  |
|----------------|------------------------|--|
| Código [       | 000000001              |  |
| Denominación 🛛 | Agencia 01             |  |
| Banco 🗌        | 001 🔎 Banco Provincial |  |

El catálogo de banco es el siguiente:

| Catálogo de Bancos  |                         |  |
|---------------------|-------------------------|--|
| Código<br>Nombre    |                         |  |
| Código Denominación |                         |  |
|                     | Ninguno                 |  |
| 001                 | BANCO PROVINCIAL        |  |
| 002                 | CASA PROPIA             |  |
| 003                 | BANCO DE VENEZUELA      |  |
| <u>004</u>          | CENTRAL BANCO UNIVERSAL |  |
| 005                 | BANCO CANARIAS          |  |

| Elaborado Por:      | Revisado Por :      | Aprobado Por: |
|---------------------|---------------------|---------------|
| ADS. Teresa Andrade | Lic. Aníbal Barraez | Firma:        |
| Firma               | Firma:              |               |